## 暫停審查申請自動化

承辦技師可於案件狀態為「審查中」時可於線上申請暫停審查。

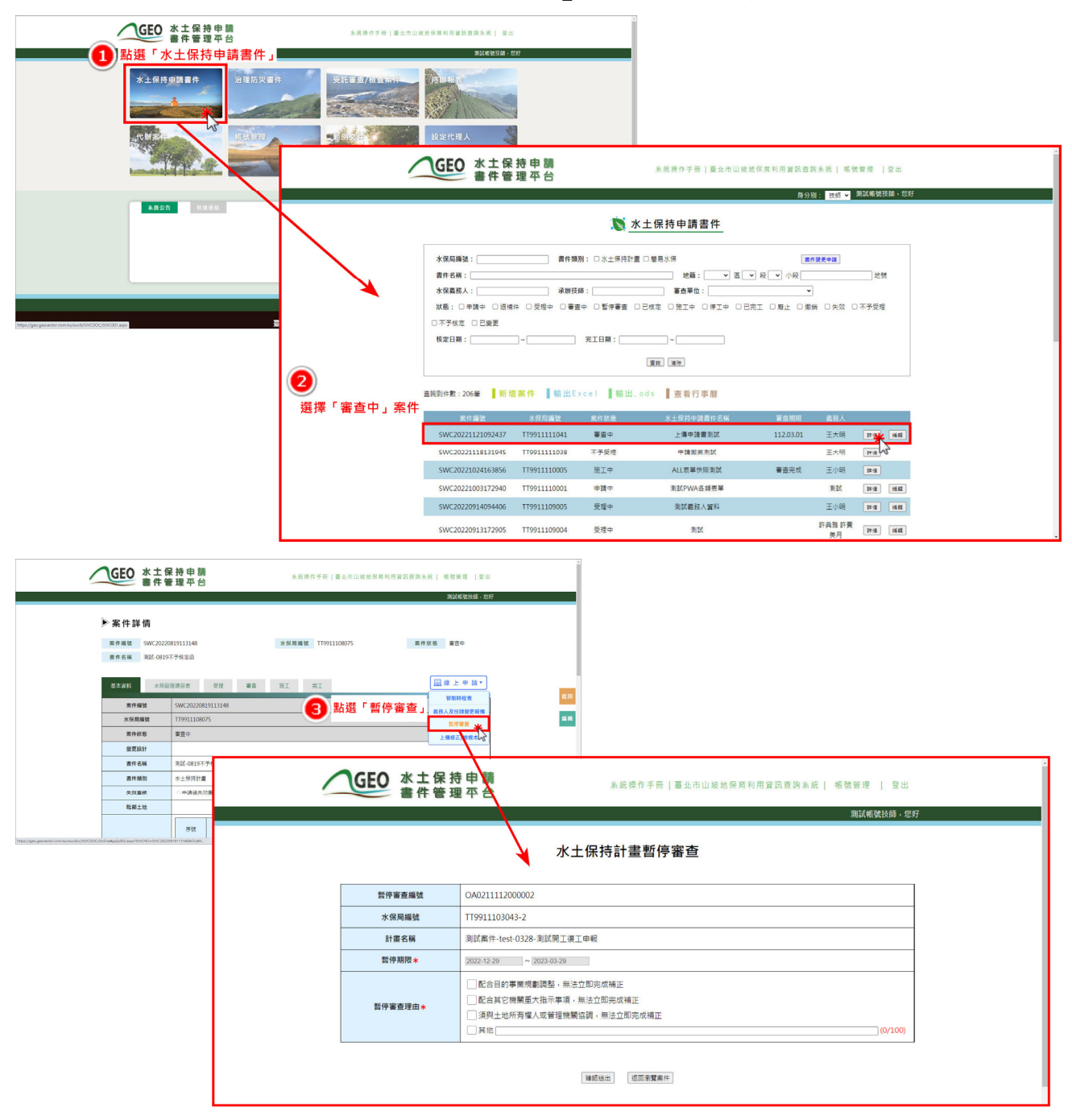

暫停審查表單中自動帶入當日起 3 個月之暫停期限,技師須於填寫暫 停審查理由後送出。

表單送出後系統自動立即帶入暫停日期與暫停期限,並更改案件狀態 為「暫停審查」,且發信通知審查單位及機關人員。

| 書件管        | 持 申 調 永 皖銀 作 手 田   臺 北 市<br>理 平 台                                     | 山坡地保育利用資訊查加系統   帳號管理   登:<br>湘試帳號扶絡。                                                                                                    | 55<br>1997                                                                                                    |                     |                        |                |                                         |      |
|------------|-----------------------------------------------------------------------|----------------------------------------------------------------------------------------------------|----------------------------------------------------------------------------------------------------|---------------------|------------------------|----------------|-----------------------------------------|------|
| 1 填寫表單內容   | 水土保持計畫暫停審查<br>後確認送出                                                   |                                                                                                    |                                                                                                    |                     |                        |                |                                         |      |
| 暫停審查編號     | OA0211201000001                                                       |                                                                                                    |                                                                                                    |                     |                        |                |                                         |      |
| 水保局編號      | TT9911103043-2                                                        |                                                                                                    |                                                                                                    |                     |                        |                |                                         |      |
| 計畫名稱       | 测试素件-test-0328-测试開工復工申報                                               |                                                                                                    |                                                                                                    |                     |                        |                |                                         |      |
| 暫停期限 \star | 2023-01-04 ~ 2023-04-06                                               |                                                                                                    |                                                                                                    |                     |                        |                |                                         |      |
| 暫停審查理由 *   | ✓配合目的事業項割調整。無注立即完成補正 ○配合質記機構圖大描示事項。無法立即完成補正 ③預具土地所有個人或管理機構協調。無法立即完成補正 | GEO 水土锅<br>書件管                                                                                                    | 持申請<br>理平台                                                                                                    |                     | 系統操作手冊                 | 臺北市山坡地保育利      | 刖用資訊室詢系統│ 帳號管理 │登出                      |      |
|            |                                                                       |                                                                                                    |                                                                                                    |                     |                        |                |                                         | 1    |
|            |                                                                       | 案件編號         SWC20220           書件名編         新試業件-tet           基本或者         水伊辺                                                                                                    | 419152401<br>st-0328-测试開工復工申報<br>参项目表 受理                                                                                        | 省直                  | 水 保局編號<br>施工 売工        | TT9911103043-2 | 案件就感 暫停當室<br>□ 線 上 申 請▼                 | 斑    |
|            |                                                                       | 案件描述         SWC20220           要件名稱         東洋菜件           原件名稱         東洋菜件-10           原件名稱         東洋菜件           原件書類         水向銀           案件構成         水向銀                                                                                                    | 419152401<br>st-0328-测试開工運工申報<br>参项目表 受理<br>SWC20220419152401                                                                   | 畜主                  | <b>水保局編號</b><br>施工 完工  | ттээ11103043-2 | 案件联局 暫停審查<br>□ 篇 篇 上 申 請 ¥              | 斑目   |
|            |                                                                       | 案件単號         SWC20220           置件名稱         東武案件-16           原本資料         小何200           案件構造         水信局構造                                                                                                    | 419152401<br>st-0328-测試開工课工申報<br>応項目表 受理<br>SWC20220419152401<br>TT9911103043-2                                                 | ŝ±.                 | <b>水保局編號</b><br>施工 元工  | TT9911103043-2 | 案件状態 暫得審査<br>□ 線 上 中 調 v                | 更回   |
|            |                                                                       | 聚件編號         SWC20220           置件名稱         ※註案件-10           双本資料         水信20           案件编述         水信四編述           水信四編述         案件状態                                                                                                    | 419152401.<br>st-0328-测試開工课工申報<br>总项目表 荧理<br>SWC20220419152401<br>TT9911103043-2<br>暂停審查                                        | <u>څخ</u> :         | <b>水保局編發</b><br>施工 売工  | TT9911103043-2 | 案件状態 暫停審查 ○ 總 上 申 請 ▼                   | Ø 6  |
|            |                                                                       | 東井福號         SWC20220           西井名娟         東武東井-           坂忠眞料         水田辺           東井福號         水田辺           東井福號         水田辺           東井福號         水田辺           東井福號         水田辺           東井福號         東田田田田田田田田田田田田田田田田田田田田田田田田田田田田田田田田田田田田                                                                                                    | 19152401<br>k+0:328- 洪武閣 工 田 平 昭<br>하지묘 초                                                                                       | <u>څغ</u>           | <b>水役局编辑</b><br>施工 完工  | TT9911103043-2 | <u>案件状態</u> 監伊留室<br>□ 絵 上 中 読 *         | جو ا |
|            |                                                                       | 東井田號         SWC20220           唐井名稱         SLI集件-tel           坂井県村         水田辺           紫井田號         水田辺           紫井田號         水田辺           紫井田號         水田辺           紫井田號         水田辺           紫井田號         水田辺           紫井田號         水田辺           紫井田號         水田辺           紫井田號         田田田田田田田田田田田田田田田田田田田田田田田田田田田田田田田田田田田田                                                                                                    | 19152401<br>4:0328-副話開工東工中報<br>5:02220419152401<br>TT9911103043-2<br>智序音音<br>TT991103043-1<br>間991103043-1<br>副話集中-teet 0328-副紙 | <u>寄去</u><br>明工说工中皖 | <b>水 很 局 編 9</b><br>施工 | T19911103043-2 | <u>案件故感</u> 監件等量<br><u>□ 絵 上</u> 中 請 *  |      |
|            |                                                                       | 東作編號         SWC20220           資件名稱         家試業件-4           基件名稱         家試業件-4           水供用         水供用           水供用         水供用           水供用         水供用           水供用         水供用           水供用         水供用           水供用         水供用           水供用         水供用           水供用         水供用           業件         水供用           業件         水供用           業件         水供用           業件            業件            業            業            業            業            業            業            業 | 19152401<br>4:0328-副話開工東工中報<br>5:02020419152401<br>TT9911103043-2<br>智序章正<br>TT991103043-1<br>周証集件-test 0328-周試<br>水上招得計量       | 審査 11<br>第工項工中報     | <b>水 很 局 編 望</b><br>施工 | T19911103043-2 | <u>案件故</u> 局 監伊等重<br><u>□ 絵 上</u> 中 請 * |      |